## Comment effectuer une mise à jour en ligne sur le récepteur Echolink Atomo 2

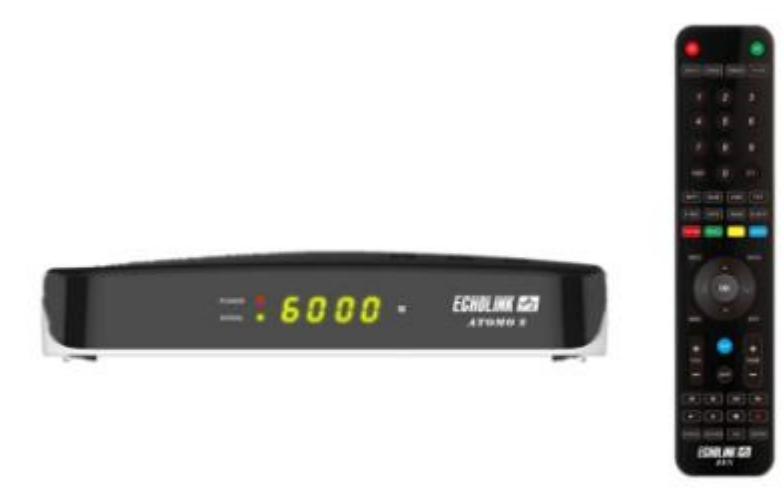

- 1) Assurez-vous que votre récepteur est connecté à internet via un réseau filaire ou sans fil en suivant le chemin ci-dessous :

Si vous utilisez une clé wifi : Menu --) Network Setting --) Paramètre Ip ( wifi )

| Confirm | OK |
|---------|----|

2) Appuyez sur le bouton ' **Menu** ' de votre télécommande pour accéder au Menu principal du récepteur

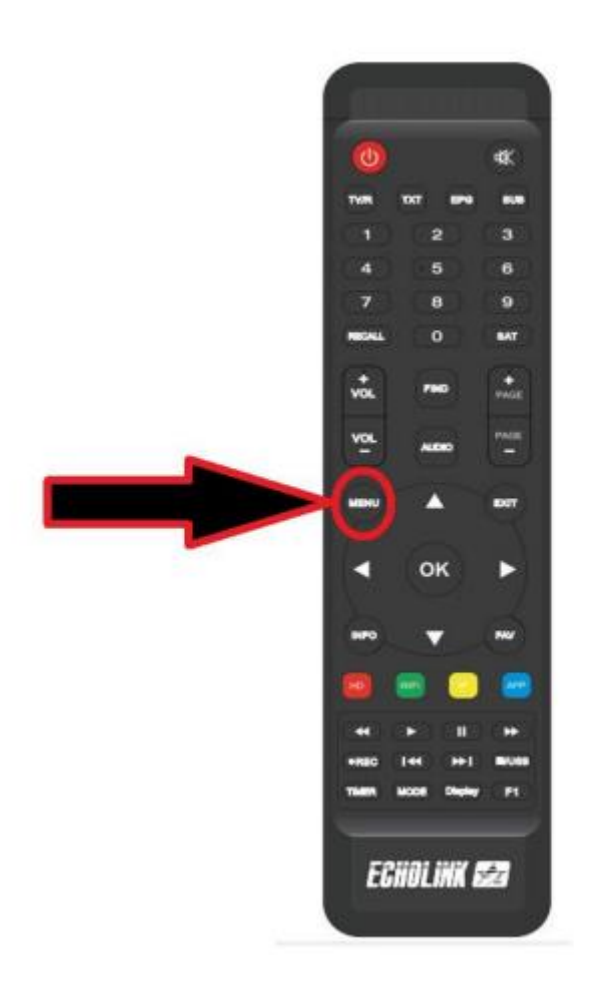

3) Sélectionnez ' Network App '

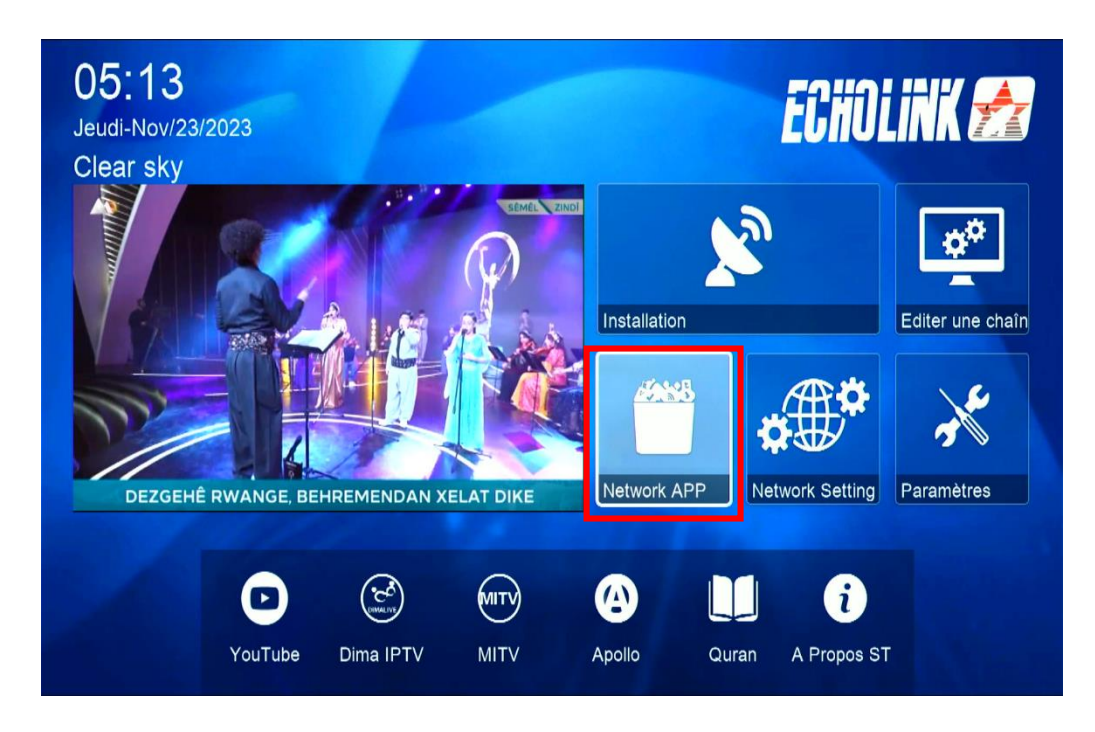

## 4) Appuyez sur ' Mise à jour '

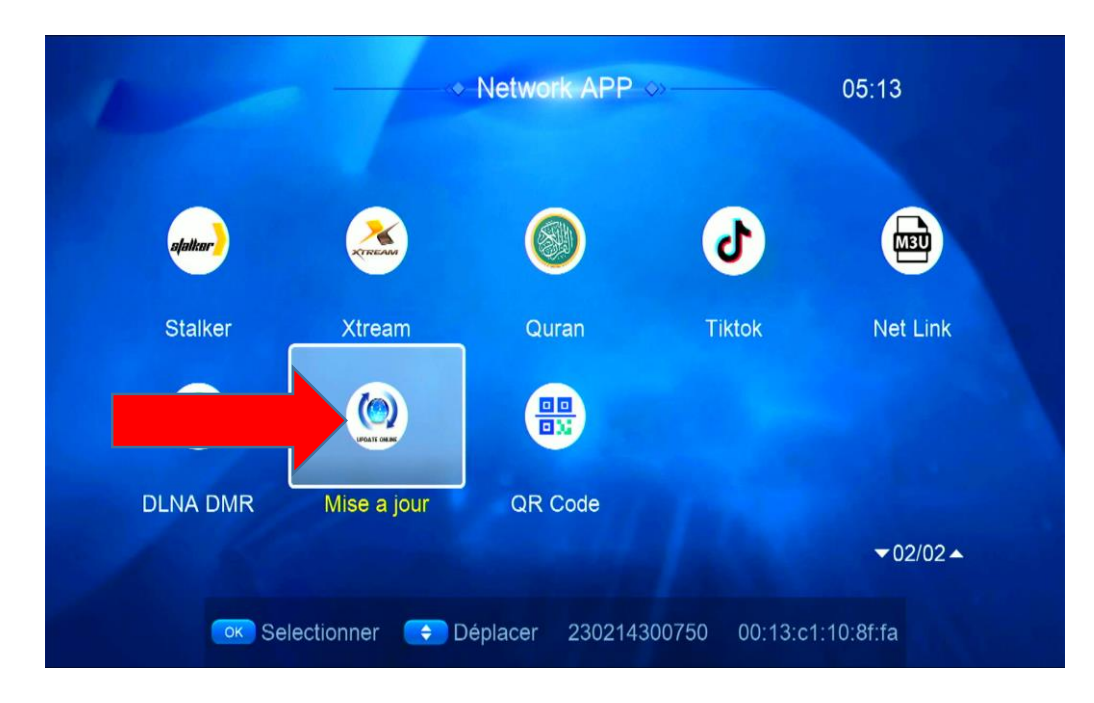

## 5) Sélectionnez le fichier de mise à jour et appuyez sur **OK** pour démarrer le téléchargement

| Index   | Version     | Type                  | Date                       |  |
|---------|-------------|-----------------------|----------------------------|--|
| 1       | 1 10 8303   | SW/ Lindate           | 2023-10-20 20:18:3         |  |
| 2       | 2023-11-18  | Kev                   | 2023-11-18 16:00:1         |  |
| 3       | 2022-07-01  | Youtube CFG           | 2022-07-01 08:04:1         |  |
|         |             |                       |                            |  |
|         |             |                       |                            |  |
|         |             |                       |                            |  |
|         |             |                       |                            |  |
| 1- UPD. | ATE APOLLO  | PRO 143               |                            |  |
| 2- UPD  | ATE APOLLO  |                       |                            |  |
|         |             |                       |                            |  |
|         |             |                       |                            |  |
|         | Lood from ( |                       | Démorror la téléphorgoment |  |
|         | Load from C |                       |                            |  |
|         |             |                       |                            |  |
|         |             |                       |                            |  |
|         |             |                       |                            |  |
|         |             |                       |                            |  |
| Index   | Version     | Туре                  | Date                       |  |
| 1       | 1.10.8393   | SW Update             | 2023-10-20 20:18:3         |  |
| 2       | 2023-11-18  | Key                   | 2023-11-18 16:00:1         |  |
| 3       | 2022-07-01  | Youtube CFG           | 2022-07-01 08:04:1         |  |
|         |             | Informatio            | an                         |  |
|         |             | morman                |                            |  |
|         |             | Download progress (1) |                            |  |
|         |             | wait                  |                            |  |
| 1- UPD  | ATE APOLLO  | F                     |                            |  |
| 2- UPD  | ATE APOLLO  |                       |                            |  |
|         |             |                       |                            |  |
|         |             |                       |                            |  |
|         |             |                       |                            |  |
|         | Load from ( | Cloud                 | Démarrer le téléchargement |  |
|         |             |                       |                            |  |

6) Confirmez la mise à jour en cliquant sur 'Oui'

| Index Version                     | Туре        | Date                    |  |  |  |
|-----------------------------------|-------------|-------------------------|--|--|--|
| 1 1.10.8393                       | SW Update   | 2023-10-20 20:18:3      |  |  |  |
| 2 2023-11-18                      | Key         | 2023-11-18 16:00:1      |  |  |  |
| 3 2022-07-01                      | Voutube CEG | 2022-07-01 08-04-1      |  |  |  |
| Attention                         |             |                         |  |  |  |
|                                   |             |                         |  |  |  |
| Do you want to update your box?   |             |                         |  |  |  |
| Oui Non (9 S)<br>2- UPDATE APOLLO |             |                         |  |  |  |
|                                   |             |                         |  |  |  |
| Load from                         | Cloud       | Démarrer le téléchargen |  |  |  |

Pendant la mise à jour, veuillez ne pas éteindre votre récepteur

| Index                                   | Version    | Туре        | Date                       |  |  |
|-----------------------------------------|------------|-------------|----------------------------|--|--|
|                                         | 1.10.8393  | SW Update   | 2023-10-20 20:18:3         |  |  |
| 2                                       | 2023-11-18 | Кеу         | 2023-11-18 16:00:1         |  |  |
| 3                                       | 2022-07-01 | Youtube CFG | 2022-07-01 08:04:1         |  |  |
| Updating data                           |            |             |                            |  |  |
|                                         | 1          | Nom de      | 61%                        |  |  |
| Ni Etteint ni allumer<br>1- UPDATE APOL |            |             |                            |  |  |
| 2- UPDATE APOLLO                        |            |             |                            |  |  |
|                                         | Load from  | Cloud 💿     | Démarrer le téléchargement |  |  |

Attendez jusqu'à la fin de la mise à jour, le récepteur redémarrera automatiquement une fois l'installation terminée.

Félicitation, votre récepteur est à jour Nous espérons que cet article sera utile